## Netgear D6300

- Establish a connection between the device and the router via network cable or Wi-Fi (If wifi is protected by a password you have to check label on the bottom of modem)
- Open your web browser and type the default IP Address 192.168.0.1 in the address bar
- You will be prompted to enter Username: admin and Password: password
- In case the modem is not configured yet you will be redirected to wizard
- Select No, I want to configure the internet connection myself and click Next

| NETGEAR <sup>®</sup> | genie <sup></sup>                                                                                                    |
|----------------------|----------------------------------------------------------------------------------------------------|
| c<br>Y               | Configuring the Internet Connection                                                                                                    |
| D                    | o you want NETGEAR Genie to help?                                                                                                    |
|                      | <ul> <li>No, I want to configure the internet connection myself.</li> <li>I have saved the router settings in a file and I want to restore the router to those settings.</li> </ul> |
|                      | Next                                                                                                    |

- Under the Basic Tab, click on Internet
- Select Yes for the "Does your internet connection requires a login?
- For PPPoE type of DSL service, click the drop-down arrow under the Internet Service Provider and select PPPoE
- Type ADSL Username and Password and make sure Connection Mode is Always On then click Apply

| 5300           | Jenne                                          | Firmwar<br>V1.0.0                  |
|----------------|------------------------------------------------|------------------------------------|
| BASIC          | ADVANCED                                       | Englis                             |
| me 🕨           | Internet Setup                                 | _                                  |
| ernet 🕨 🕨      | Apply ► XCar                                   | ncel Test 🕨                        |
| eless 🕨        |                                                |                                    |
| ached Devices  | Does your Internet connection require a login? |                                    |
| antal Controls | • Yes                                          |                                    |
| ental controls | ) No                                           |                                    |
| ady SHARE      |                                                |                                    |
| Guest Network  | Internet Service Provider                      | PPPoE                              |
|                | Login                                          | username@isp.net                   |
|                | Password                                       | password                           |
|                | Service Name (If Required)                     |                                    |
|                | Connection Mode                                | Always On                          |
|                | Idle Timeout(In Minutes)                       | Always On                          |
|                |                                                | Dial on Demand<br>Manually Connect |
|                | Get Dynamically from ISP                       |                                    |
|                | Use Static IP Address                          | 192 . 168 . 24 . 48                |
|                |                                                |                                    |
|                | Domain Name Server (DNS) Address               |                                    |
|                | Get Automatically from ISP                     |                                    |
|                | Primary DNS                                    |                                    |
|                | Secondary DNS                                  |                                    |

- Under the Advanced Tab, click Setup and in the drop down list select ADSL settings
- Select LLC BASED as Multiplexing Method
- Type VPI and VCI, VPI should be 0 in case DSP is Ogero and 8 in case DSP is GDS while VCI should be 35
- Keep Auto DSL Mode selected then click Apply

| BASIC          | ADVANCED            | Engli        |
|----------------|---------------------|--------------|
| ADVANCED Home  | ADSL Settings       |              |
| Setup Wizard   | Multiplexing Method |              |
| WPS Wizard     | VPI                 |              |
| • Setup        | ) VCI               | 35           |
| Internet Setup | DSL Mode            | Auto 🔻 <     |
| ADSL Settings  |                     |              |
| wireless setup | 3                   | Apply Cancel |
| WAN Setup      |                     | $\Delta$     |
| LAN Setup      |                     |              |
| QoS Setup      |                     |              |
| Guest Network  |                     |              |
| USB Storage    | )                   |              |
| Security       | )                   |              |
| Administration |                     |              |

- To configure Wireless Settings 2.4GHz and 5GHz , go to Wireless Setup
- In Name(SSID ) type wireless Name
- Select WPA-PSK(TKIP)+WPA2-PSK(AES) as Security Option and in Passphrase type wireless password for both 2.4GHz and 5GHz then click Apply (safest passwords are long and contain at least 8 digits of mixed letters, and numbers)

| NETGEAR GE                      | nie                               | Ecopout<br>Firmware Version<br>V1.0.15_1.0.16 |
|---------------------------------|-----------------------------------|-----------------------------------------------|
| BASIC                           | ADVANCED                          | English 👤                                     |
| ADVANCED Home                   | Wireless Setup                    |                                               |
| Setup Wizard                    |                                   | Apply IP XCancel                              |
| • Setup                         | Region Selection                  | $\Delta$                                      |
| Internet Setup                  | Region: Australia                 |                                               |
| ADSL Settings<br>Wireless Setup | Wireless Network (2.4GHz big/n)   |                                               |
| WAN Setup                       | Enable SSID Broadcast             |                                               |
| QoS Setup                       | Name (SSID):<br>Channel:          | Auto                                          |
| Guest Network                   | Mode:                             | Up to 300 Mbps 💌                              |
| • USB Storage                   | Security Options                  |                                               |
| Security                        | C None                            |                                               |
| Administration                  | C WPAPSK [AES]                    |                                               |
| Advanced Setup                  | WPA-PSK [TKIP] + WPA2-PSK [AES]   |                                               |
|                                 | Passphrase:                       | (8-63 characters or 64 hex digits)            |
|                                 | Wireless Network (5GHz a/n/ac)    |                                               |
|                                 | I Enable SSID Broadcast           |                                               |
|                                 | Name (SSID):                      |                                               |
|                                 | Mode:                             | Up to 1300 Mbps                               |
|                                 | Security Options                  |                                               |
|                                 | WPA2-PSK (AES)                    |                                               |
|                                 | * WPA-PSK [TKIP] + WPA2-PSK [AES] |                                               |
|                                 | Passphrase:                       | (8-63 charaders or 64 hex digits)             |
|                                 | Help Center                       | Showifide Holp Center                         |